**File Limitations** 

Submitting E

# **ERO SEL Portal Guide**

Validating Reference ID

Welcome to the ERO Secure Evidence Locker (SEL) Portal User Guide specific to registered entity steps for uploading files to the ERO SEL portal. Along with the SEL instruction , this user guide will help navigate the features of the ERO SEL portal. Click on a topic in the list below or in the ribbon above to begin.

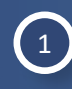

Accessing ERO SEL Portal

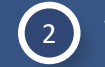

3

Validating Reference IDs

Required Reference ID Information

Uploading Files

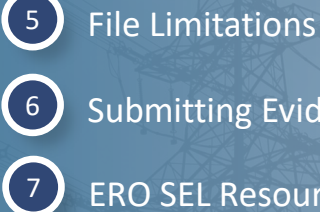

Submitting Evidence

**ERO SEL Resources** 

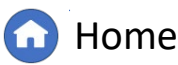

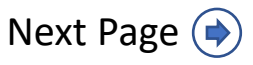

(i)

ht

Uploading Files

File Limitations

Submitting Evi

### **Accessing ERO SEL Portal**

Validating Reference ID

Navigate to the ERO SEL portal using a browser (recommend Edge or Chrome).

1 ERO SEL portal can be access from this link: <u>https://eus.eroenterprise.com/ne</u> <u>rc-infrastructure/</u>

| Login in with ERO port |
|------------------------|
| credentials.           |

*Notice*: The user must have the "Align Registered Entity Submitter" role.

Using Firefox browser may result in failed uploads.

| New tab                       | × +                       |                 |  |
|-------------------------------|---------------------------|-----------------|--|
| os:// <b>eus.eroenterpris</b> | e.com/nerc-infrastructure |                 |  |
|                               |                           |                 |  |
|                               | NEDC                      |                 |  |
|                               |                           | RIC<br>ON       |  |
|                               | 2 Sign in                 |                 |  |
|                               | Username                  |                 |  |
|                               | Password                  |                 |  |
|                               |                           | Sign in         |  |
|                               |                           | Signin          |  |
|                               | Legal Notice              | me or password? |  |
|                               |                           |                 |  |

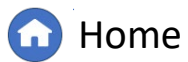

Previous Page

Next Page (🔿

**File Limitations** 

Submitting Evid

### **Validating Reference IDs**

Validating Reference IDs

To submit evidence, you will need to obtain a SEL Reference ID from the Align activity for **Step 1 - Validation**.

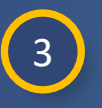

Paste the reference ID into the field on the ERO SEL portal.

Click the Validate button. The ERO SEL system will test the value to see if it is valid.

*Notice*: If the value is valid, the system will confirm it, as seen in the example (A). If an invalid Reference ID is used, the SEL input page will show an Invalid Reference ID Error (B).

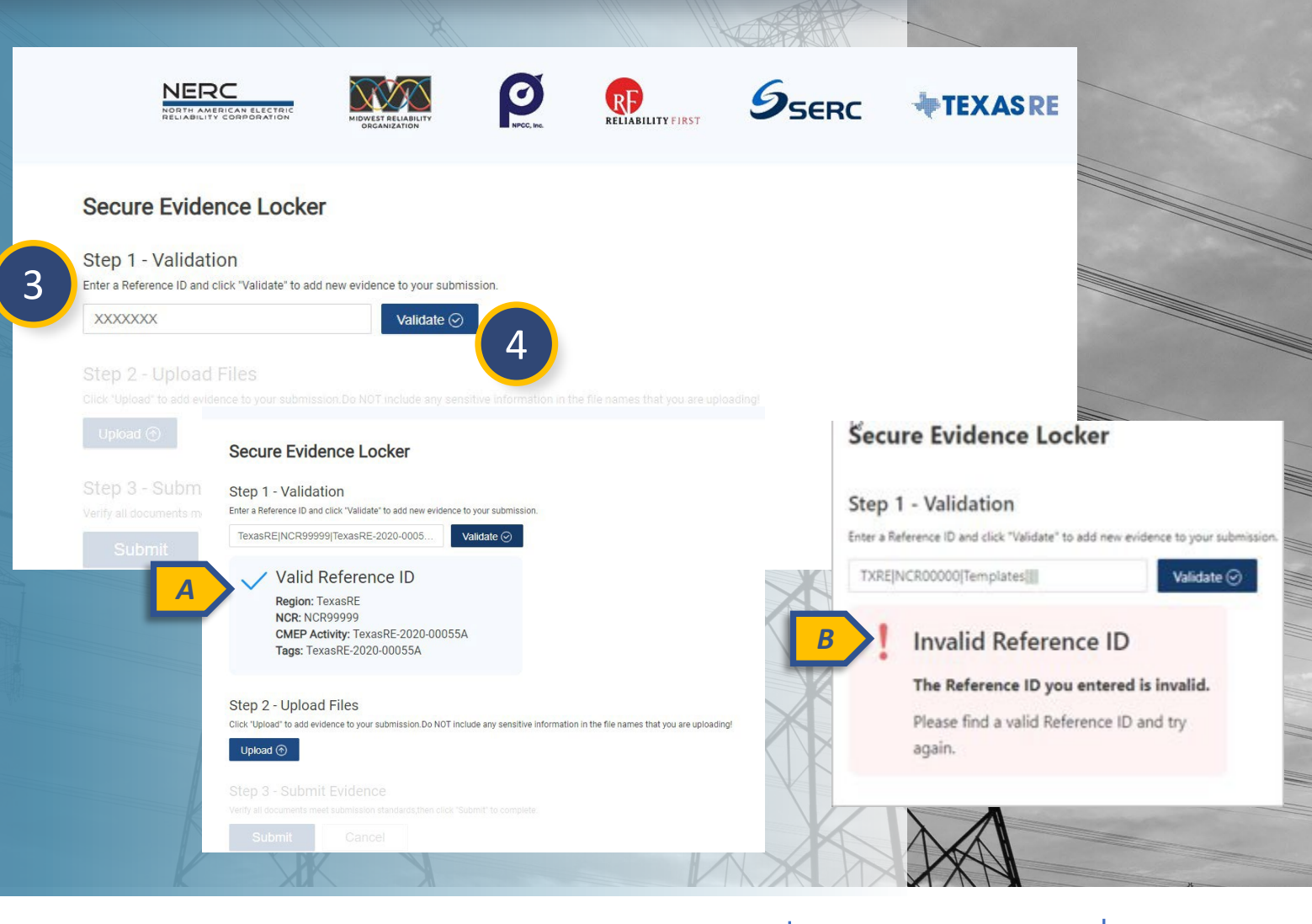

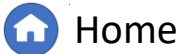

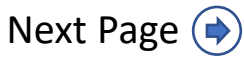

## **Required Reference ID Information**

Information

The Align tool will provide the SEL Reference ID and include the Activity Number for the specific engagement. The Reference ID provided by Align will appear as the following (noting what information is required in the Reference ID):

<Region>|<NCR Number>|<Activity Number>|<Activity Number>,<RFI ID>|<Standard>| <Requirement>| <Part(s)>|

*Notice*: For the referenced *Optional* information in an SEL Reference ID, the separator characters are required but data can be null between them. For example:

Region|NCRxxx|Activity-ID|Activity-ID|||

Validating Reference ID

Accessing ERO SEL Portal

If you have questions, please work with your CEA.

Required

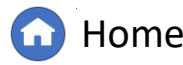

Submitting E

**File Limitations** 

Optional

Previous Page I

**ERO SEL Resources** 

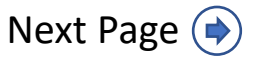

# **Uploading Files**

5 Continue to Step 2- Upload Files. Click the Upload button to add files for the submission specific to Reference ID validated in Step 1.

Multiple files can be uploaded in one upload, or uploads can be done in smaller groups of files over a period.

The ERO SEL system inspects uploaded files for malware or viruses. If you attempt to upload files with unacceptable file types (e.g., executables or zip files), the system will prevent the upload and show an error (A).

| TexasRE NCR999999 TexasRE-2020-0005 Validate ⊘                                                                                                    |                                                               |
|----------------------------------------------------------------------------------------------------|---------------------------------------------------------------|
| Valid Reference ID<br>Region: TexasRE<br>NCR: NCR99999<br>CMEP Activity: TexasRE-2020-00055A<br>Tags: TexasRE-2020-00055A<br>tep 2 - Upload Files<br>ick "Upload" to add evidence to your submission.Do NOT include any sen<br>Upload ③ | nsitive information in the file names that you are uploading! |
| arify all documents meet submission standards,then click "Submit" to c                                                                                                    | Unload Error                                                  |
| Submit Cancel                                                                                                    | Upload file format is invalid                                 |

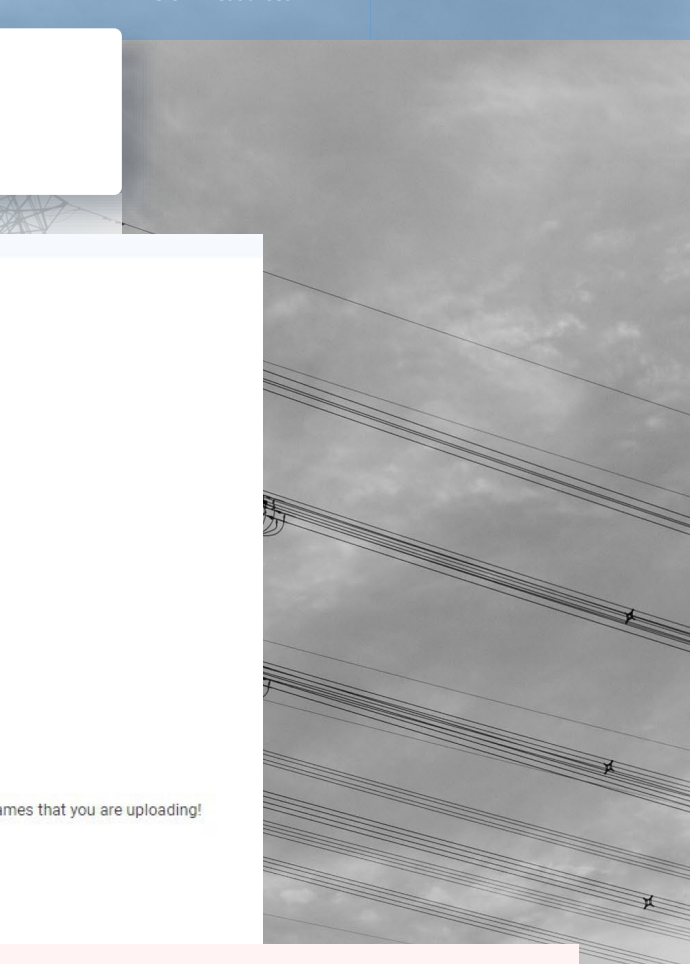

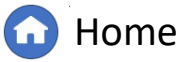

Previous Page | Next Page (

**File Limitations** 

Submitting Evide

## **Uploading Files - Tips**

Validating Reference ID

Uploading a folder is not possible, however collecting files into a single folder may make upload easier for an entity uploading multiple files to one Reference ID.

Once files are gathered into a single folder, the user can navigate to that folder from the SEL upload prompt (Step 2) and select all files within that folder, then select the "Open" button (A). Additionally, users can select all files in the folder to "drag and drop" for upload.

Another option for grouping files together is considering the use of PDF portfolios, aggregating multiple files into one PDF file. Please confirm with your CEA if portfolios can be provided for your CMEP activity.

*Notice*: Do not include any sensitive information in the file names you are uploading.

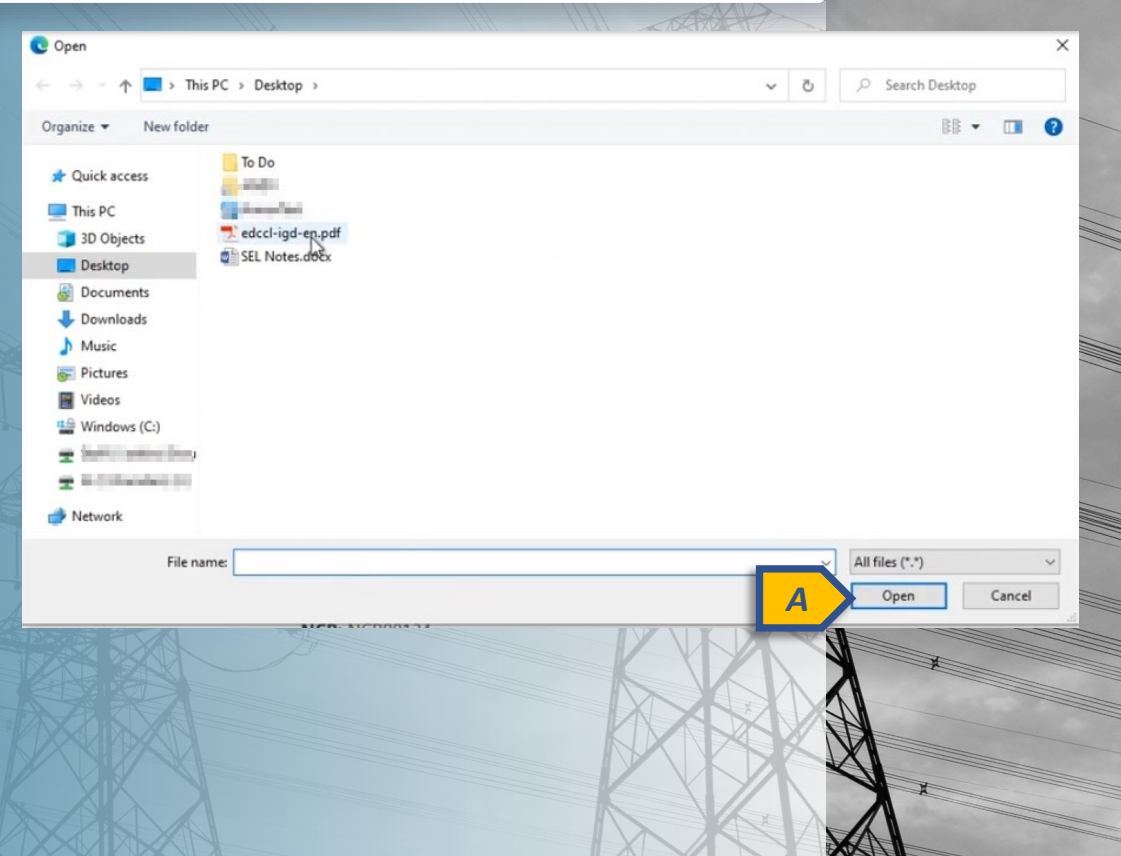

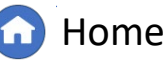

Previous Page No

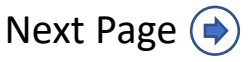

## **File Limitations**

Validating Reference ID

#### **File Size**

Individual file uploads are limited to 100 MB in size. Multiple file uploads are limited to 10GB in size.

#### **Filename Characters**

There is no known character limit number in place for file names. The ERO Enterprise has tested filenames with up to 100 characters and the system operated as designed. However, there is a known limitation on the use of the "%" within the file name. This will cause an upload failure.

#### **File Types Allowed**

Generally, most file types are allowed, however compressed files such as .zip and .7z are not allowed. In addition, executable files (.exe) and files with embedded macros are also not allowed to be uploaded into the ERO Enterprise SEL.

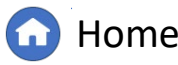

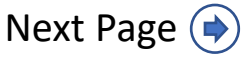

6

### **Submitting Evidence**

Validating Reference ID

6

Once you have finished uploading files, continue to **Step 3 – Submit Evidence** and click the **Submit** button.

After the files are processed, the user will receive a confirmation email (A) that includes the Reference ID of the submission.

When submitting files through the submission portal, the submitter should receive an email notification upon successful upload with a manifest receipt, or if the whole submission fails, the submitter will receive an email notification that an error occurred resulting in failed submission.

*Notice*: It is possible the email notification may not come through immediately for various reasons. If you do not receive the email confirmation within 5 minutes of submission, please verify with your CEA if files were submitted and wait 24 hours for the email.

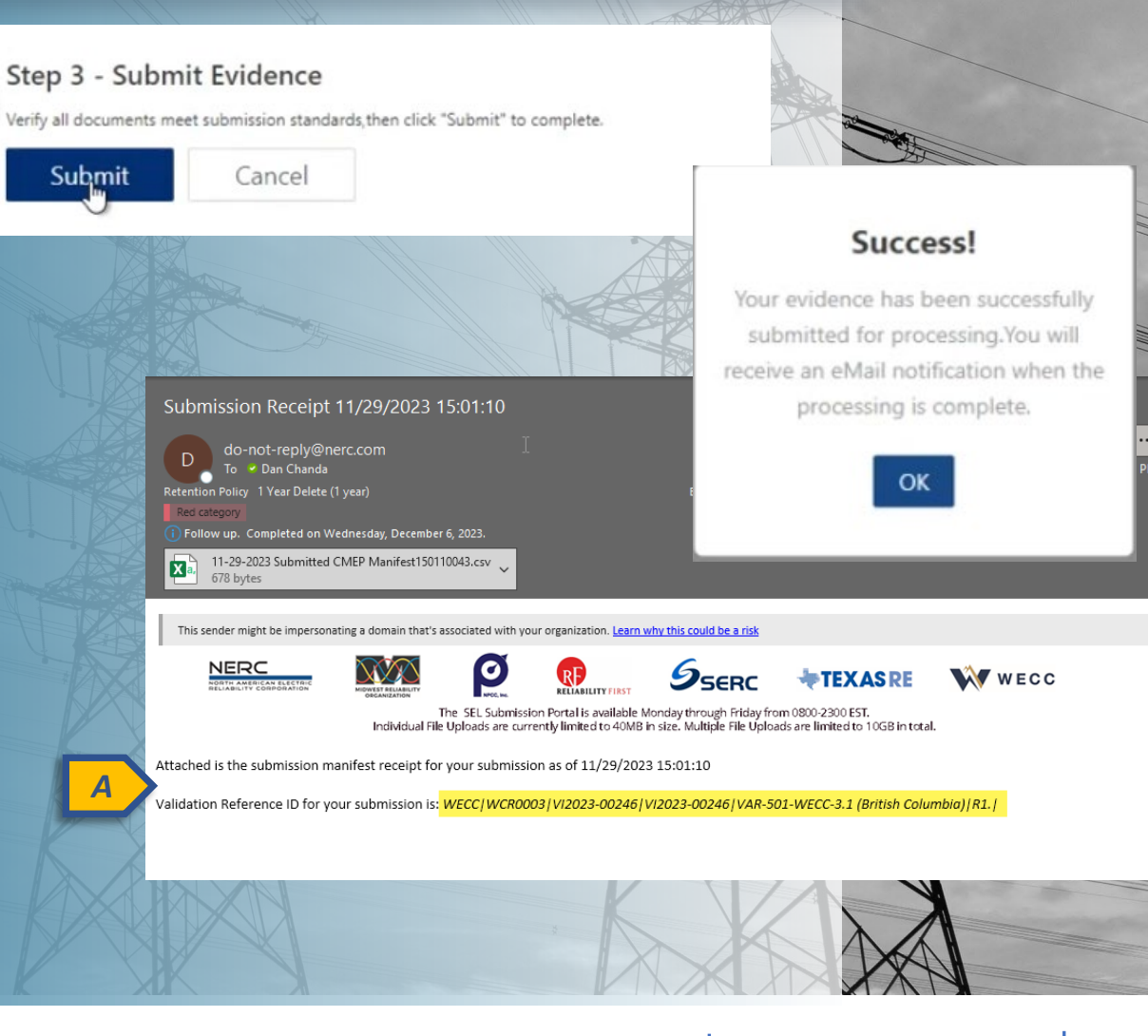

Submitting F

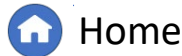

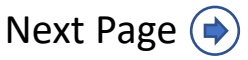

File Limitations

## **Submitting Evidence**

Validating Reference IDs

With successful submission, the manifest attached to the email should be reviewed to ensure there were no errors in the final processing of files.

Open the manifest and review the "Pass/Fail" column to verify no files failed after the submission and that all files were successfully uploaded into the ERO SEL.

Only if the whole submission fails will the submitter will receive an email notification that an error occurred resulting in failed submission (B) and include the Reference ID.

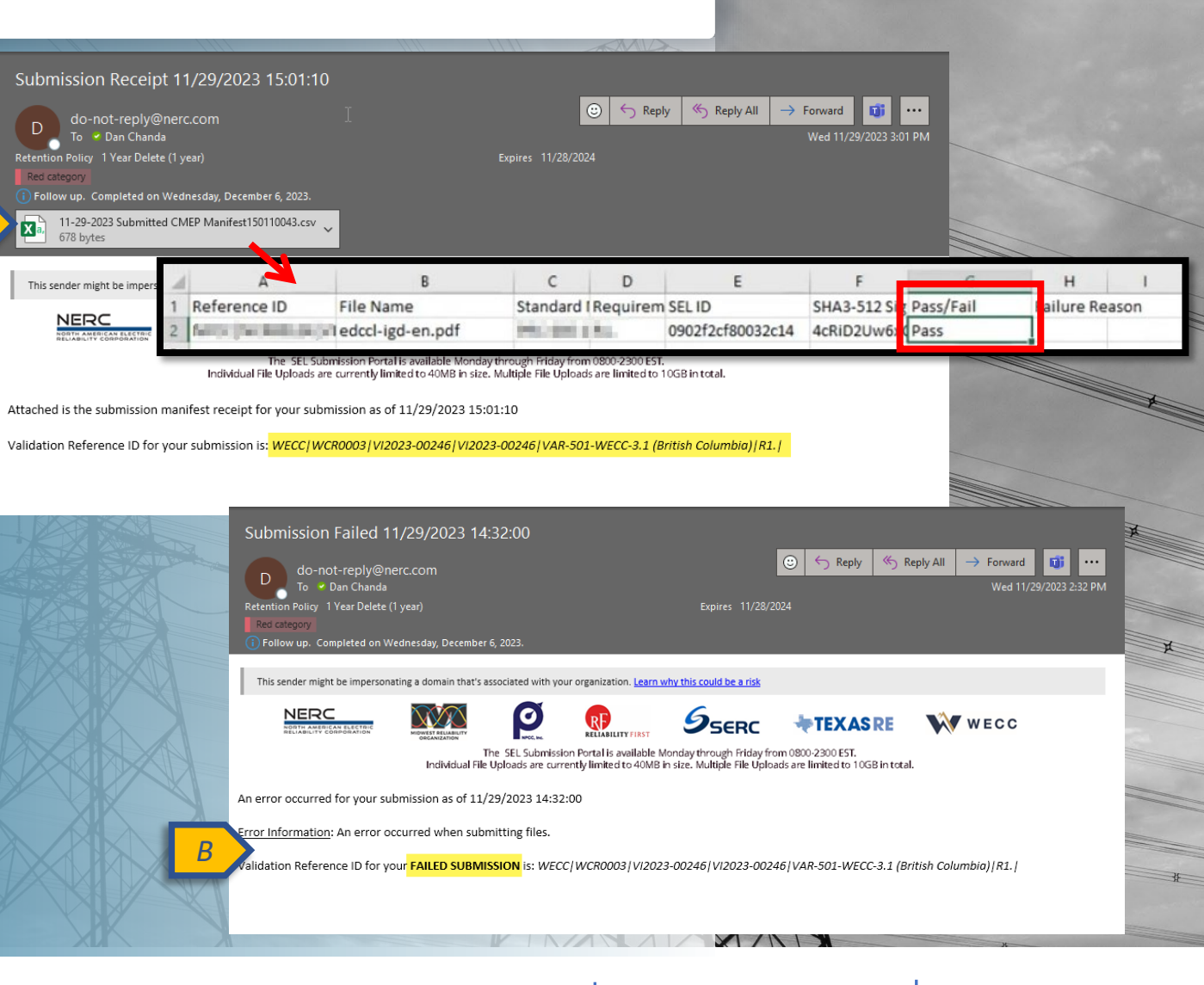

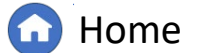

Submitting Ev

**File Limitations** 

# **Submitting Evidence**

Validating Reference ID

Once files are submitted to the SEL, if successful, they are not deleted by the CEA prematurely. All files uploaded to the ERO SEL are subject to ERO Enterprise retention guidance and will vary based on the activity and outcome. Please work with your CEA if you have specific questions.

In the rare event an uploaded file is inaccessible or rendered corrupt, the CEA may request resubmission of the file.

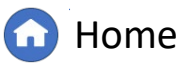

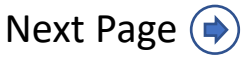

ng Files

**File Limitations** 

Submitting Evide

### **ERO SEL Resources**

Registered entities may reference the Data Handling in Align and the SEL for additional guidance on general principles to support ERO Enterprise program alignment and collecting, assessing, and temporarily storing registered entity-provided artifacts in the ERO SEL.

For general questions or to suggest potential enhancements: <a href="mailto:askalign@nerc.net">askalign@nerc.net</a>

For SEL technical support: http://support.nerc.net

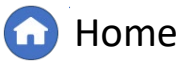

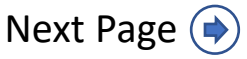

File Limitations

Submitting Evidence

# **Appendix: Revision History**

| Revision Date  | Brief Description of Updates                                                                                                    |
|----------------|----------------------------------------------------------------------------------------------------|
| 03/17/2021     | Initial release of Registered Entity Portal User Guide for the NERC Secure Evidence Locker                                                                        |
| September 2024 | Transitioned user guide to new template<br>Corrected typos<br>Updated steps and screenshots to incorporate recent updates and information<br>from SEL Cheat Sheet |

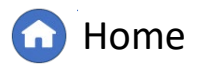

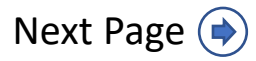